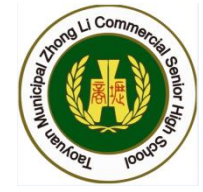

## 桃園市立中壢高商

## 110學年度第1學期

## 一年級彈性學習選課系統操作說明

## 一年級彈性學習-選課重要期程

| 日期與時間                             | 類別                | 工作內容                                                                          |
|-----------------------------------|-------------------|-------------------------------------------------------------------------------|
| 8/24( <u></u> )<br>14:10~15:30    | 一年級課程團體諮詢         | <ol> <li>介紹選課系統操作、選課相關注意事項</li> <li>一年級彈性學習課程簡介</li> <li>各科別三年課程介紹</li> </ol> |
| 8/24(二)17:10<br> <br>8/26(四)12:00 | 一年級彈性學習線上選課       | 依照同學選課先後順序分發,已達人數上限之課程,系統會自動分發至第2、第3志願未選課之同學由系統亂數分發                           |
| 9/1( <u></u> )12:00               | 公告一年級彈性學習<br>選課結果 | 將於網路上公告選課結果                                                                   |
| 110-1-彈性學習<br>第1次上課後              | 一年級彈性學習加退選        | 登入智慧校園系統,進行線上加退選                                                              |

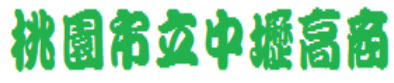

#### 連上中壢高商校網→校園系統→智慧校園系統

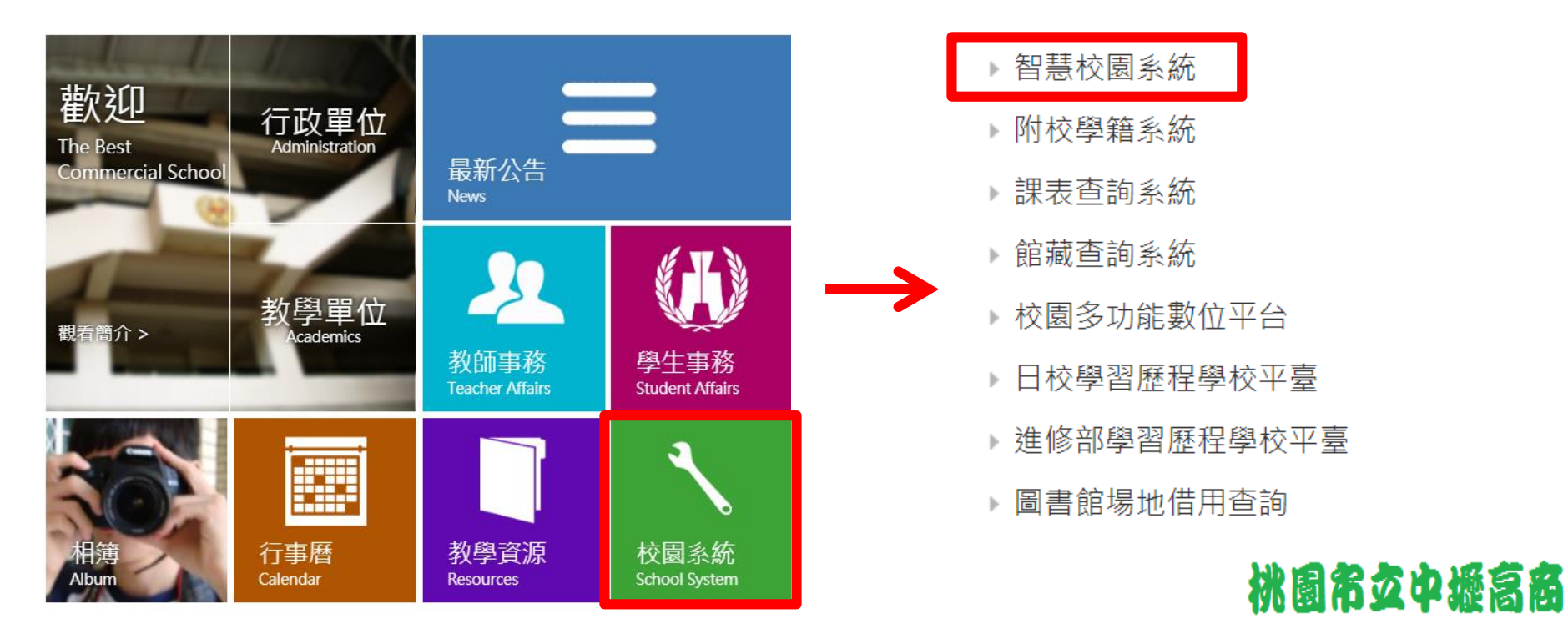

#### ◆其他開啟智慧校園系統的方式:

## ◆輸入短網址:<u>https://reurl.cc/xZole4</u>

## ◆掃描右方QR-Code

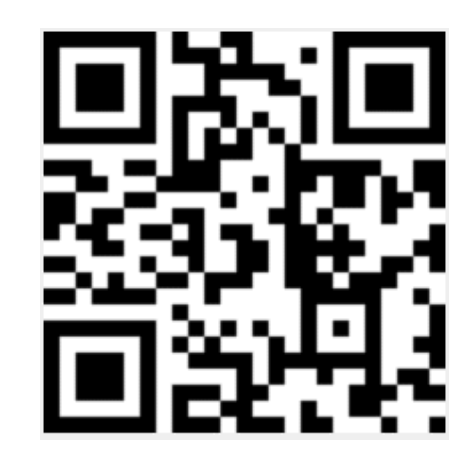

桃園市女中壢高商

輸入學號、身份證統一編號,登入中壢高商智慧校園平台。

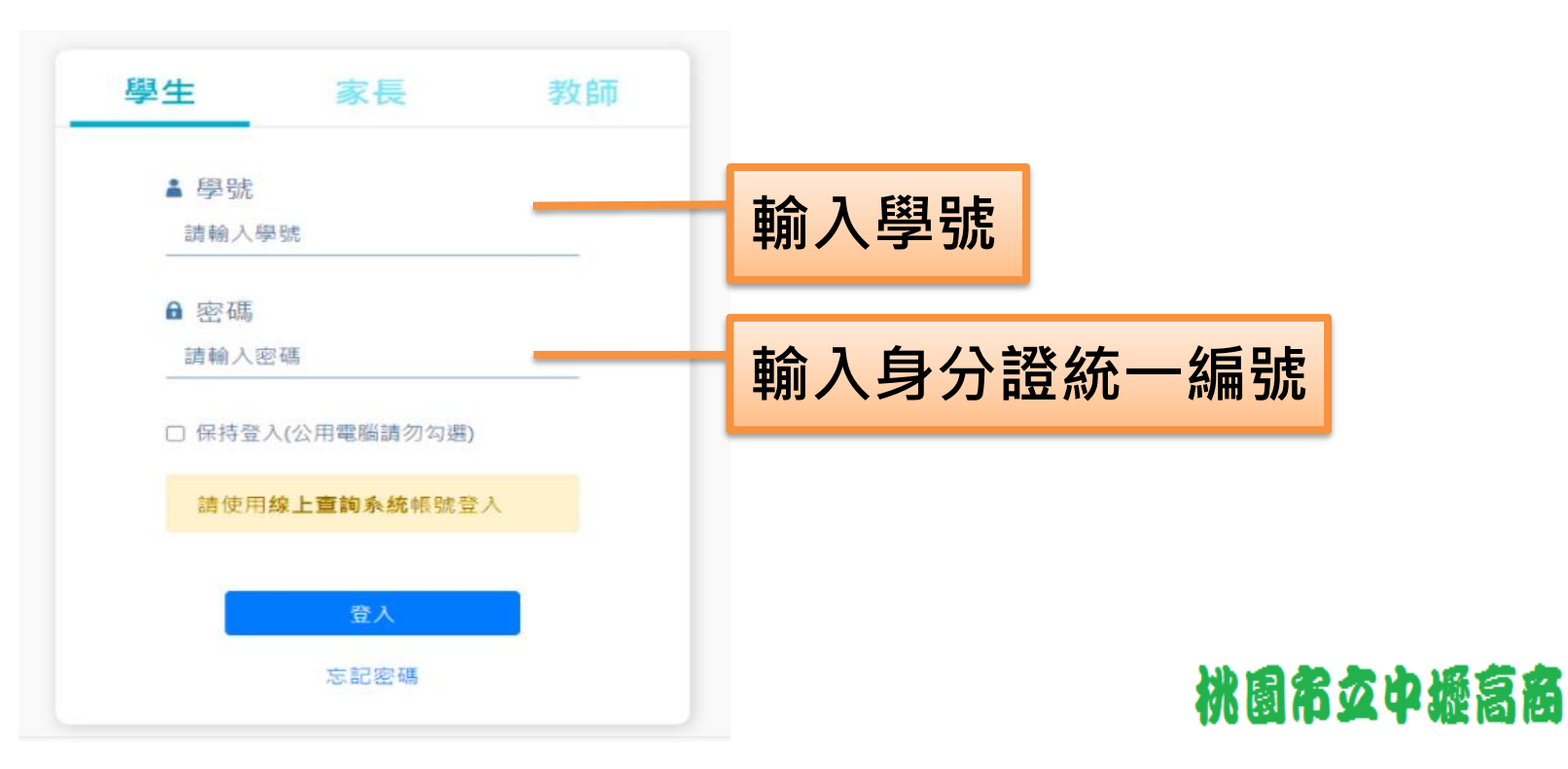

#### 登入後・請點選「線上選課系統」

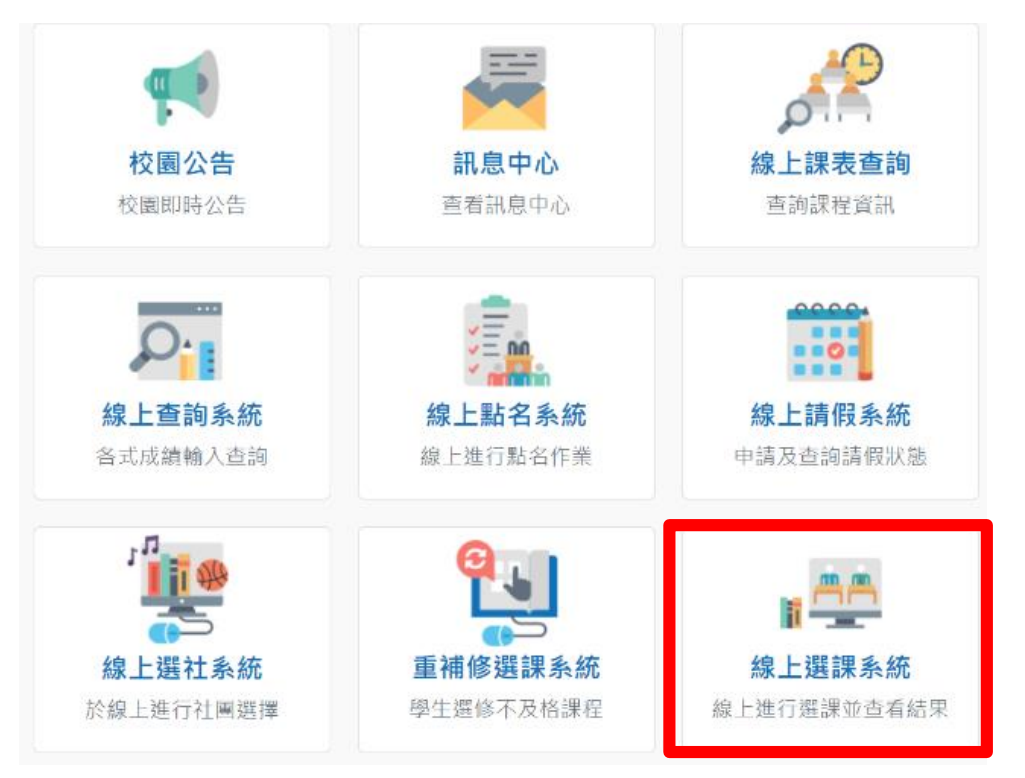

桃園市女中壢高商

#### 進入線上選課系統後,請按「開始選課」按鈕,進行志願序選擇。

| 110 學年度第1 學集 全校一年編                                                                                                    | 及彈性學習                                                                                           |                 |   |                 |                 |
|----------------------------------------------------------------------------------------------------|-------------------------------------------------------------------------------------------------|-----------------|---|-----------------|-----------------|
| 龚性課程     郑维: 選課進行中     郑维: 選課進行中     郑维: 選課進行中     新维: 選課進行中     新维: 選課進行中     新维: 選び     新维: 選び     新维: 選び     新维: 選び     新维: 選び     新维: 選び     新维: 選び     新维: 選び     新维: 選び     新维: 選び     新维: 選び     新维: 選び     新维: 選び     新维: 選び     新维: 選び     新维: 選び     新维: 選び     新维: 選び     新维: 選び     新维: 選び     新维: 選び     新维: 選び     新维:      新维: |                                                                                                 |                 |   |                 |                 |
| <b>① 開課清單開放時間</b><br>開始:2021/08/18 (三) 00:00                                                                                                    | <ul> <li>○開放選課區間</li> <li>開始: 2021/08/17 (二) 17:10</li> <li>結束: 2021/08/26 (四) 12:00</li> </ul> | ① 加退選時間<br>尚未開放 |   | ① 選課結果查<br>尚未開放 | <b>詢時間</b><br>久 |
| Ⅲ開課清單 >                                                                                                    | ₽開始選課 >                                                                                         | ▶ 加退選作業         | > | Ш 選課結果          | >               |
| 110 學年度第1 學集 <b>綜高一年級彈性學習</b><br>会 彈性課程 狀態: 選課進行中                                                                                                    |                                                                                                 |                 |   |                 |                 |
| <ul> <li>○開課清單開放時間</li> <li>開始: 2021/08/18 (三) 00:00</li> </ul>                                                                                                    | ●開放選課區間 開始: 2021/08/17 (二) 17:10                                                                | ① 加退選時間<br>尚未開放 |   | ① 選課結果查<br>尚未開放 | <b>詢時間</b>      |
|                                                                                                    | 結束:2021/08/26 (四) 12:00                                                                         |                 |   |                 |                 |

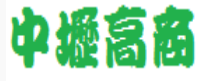

以「全校一年級彈性學習」選課操作為例,<u>可以將【開放選課</u>

#### <u>清單】裡的課程拖曳至下方的【志願清單】,也可以點選右方</u>

**的「加入志願清單」**,將課程加入下方的【志願清單】,若須

修改【志願清單】裡的課程順序,可以在【志願清單】裡<u>利用</u>

**拖曳的方式修改志願順序**,志願順序完成後,**請記得按「確定** 

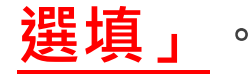

桃園市立中壢高商

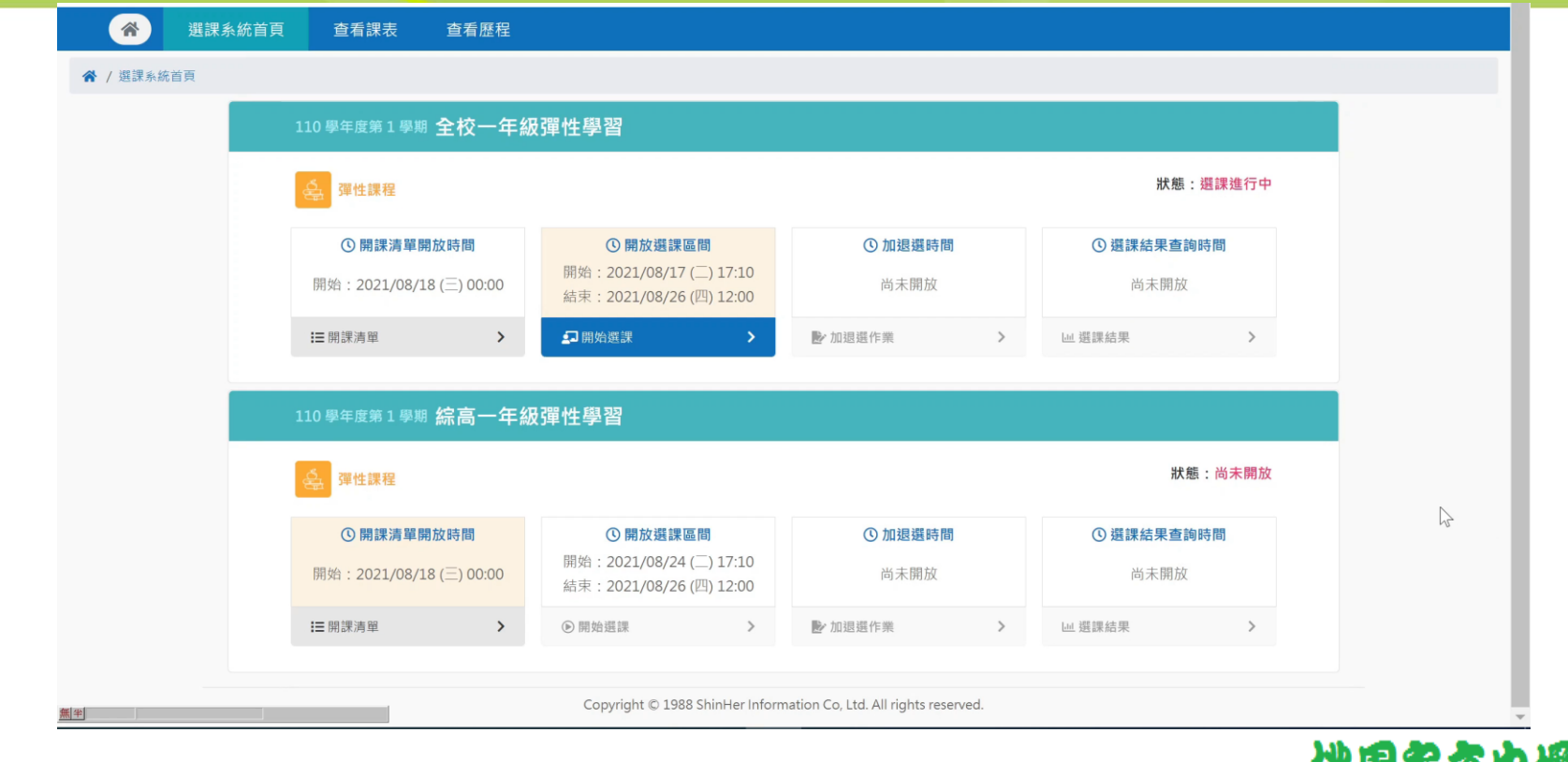

桃園常立中壢高商

#### **【手機選課**】的操作界面無法拖曳,說明如下:

## 請點選課程下方的「加入志願清單」,將課程加入下方的【志 願清單】,加入清單後,<u>若須修改【志願清單】裡的課程順序</u>,

**請點選志願清單中課程的「上移」鍵或「下移」鍵**,志願順序

完成後,<u>請記得按「確定選填」</u>。

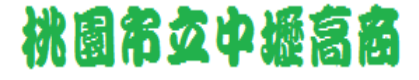

|   | 1 設定志願序    | 2               | 3     | ; | 志原 |
|---|------------|-----------------|-------|---|----|
|   | 請將要選的課程,   | 加至下方的志愿         | 顛清單嘀! |   |    |
| 科 | 目群;1-2-1商約 | <b>亚二年級多元</b> 發 | 選修    |   |    |
|   |            |                 |       |   | Ę  |
|   | 用队进沬演里     |                 |       |   |    |
|   | 0721 🕅     | 應用心理學實務         |       |   |    |
|   | 星期一 第三節 第  | 四節              | 學分:2  |   |    |
|   | 上課教室       | 141 商二選         |       |   | -  |
|   | 上課教師       | 1403 楊麗芬        |       |   |    |
|   | 加入         | 志願清單 🔮          |       |   |    |
|   |            |                 |       |   | Ē  |
|   | 1853 網     | 路商店經營實務         |       |   |    |
|   | 星期一 第三節 第  | 四節              | 學分:2  |   |    |
|   | 上課教室       | 141 商二選         |       |   |    |
|   | 上課教師       | 1611 羅秀暖        |       |   |    |
|   | 加入         | 志願清單 🔮          |       |   |    |
|   | 20         | 40 簡報秀          |       |   |    |
|   |            |                 |       |   |    |

| -  | <b>IKE</b> | *= |    |
|----|------------|----|----|
|    | ШH         | 计  | EE |
| 16 | 小只         | /月 | -  |

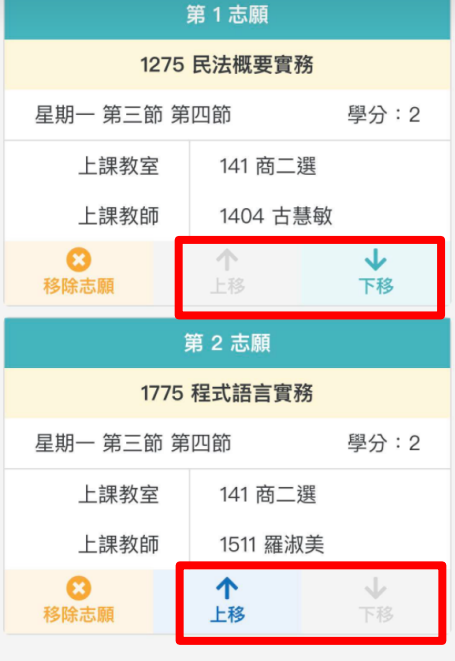

#### ✔ 確定選填

#### 桃園常玄中遯高商

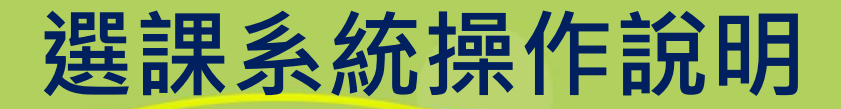

- ◆ 不管是哪一種「彈性學習」,志願均須至少選填3個才能
   送出。
- ◆ 商經、國資、資處、綜職一年級的同學,只需針對「全校 一年級彈性學習」做選課。
- ◆ 綜高一年級的同學,除了「全校一年級彈性學習」之外,
  - 還有「綜高一年級彈性學習」也須進行選課。

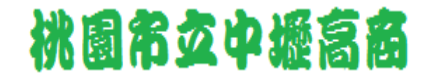

# 選課相關注意事項

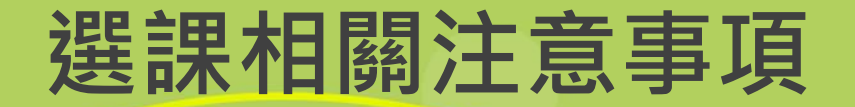

#### ◆ 將以「選課之優先順序」依序分發,若未登入選課之同學,

#### 將亂數分發至尚有餘額之課程。

#### ◆ <u>若重複登入選課,會以後面登入的時間為依據分發。</u>

◆ 已達人數上限之課程,會自動分發至第2志願、第3志願..., 若志願皆已滿,則由系統亂數分發至尚有餘額之課程。

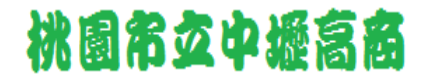

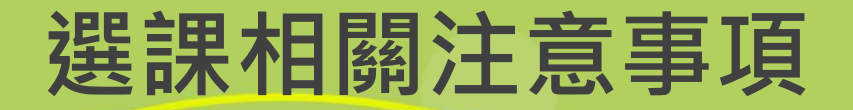

#### ◆線上選課時間: 8/24(二)17:10~8/26(四)12:00

#### ◆未達12人之課程則無法開課。

#### ◆9/1(三)公告「110-1一年級彈性學習選課結果」。

◆彈性學習上完第一次課後,可以進行線上加退選。

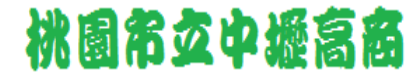

# 選你所愛・愛你所選

## 期望同學都能在選修課程 裡有所收穫!

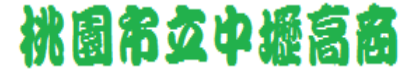